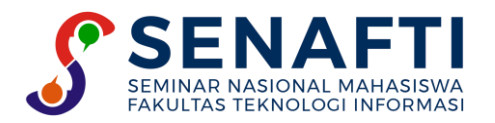

# IMPLEMENTASI KRIPTOGRAFI MENGGUNAKAN METODE ALGORITMA RSA PADA APLIKASI PENGAMANAN DATA BERBASIS JAVA DESKTOP UNTUK UD TIRTA SOEPER TELOER

#### Muhammad Zainal Solihin<sup>1\*</sup>, Krisna Adiyarta M.<sup>2</sup>

<sup>1,2</sup>Fakultas Teknologi Informasi, Teknik Informatika, Universitas Budi Luhur, Jakarta Selatan, Indonesia

Email: <sup>1\*</sup>zainal0399@gmail.com, <sup>2</sup>krisna.adiyarta@budiluhur.ac.id (\* : corresponding author)

Abstrak-Kriptografi merupakan suatu teknik menyembunyikan dokumen dimana dokumen tersebut hanya dapat diketahui oleh orang tertentu dimana dokumen itu sering tersebut dengan enkripsi. Saat ini enkripsi sudah banyak dikembangkan salah satunya adalah metode RSA (Rivest Shamir Adleman) yang menggunakan dua kunci public dan kunci pribadi, dimana kunci tersebut dapat diatur dimana semakin kuat untuk dipecahkan karena sulitnya memfaktorkan dua bilangan yang sangat besar dan itu dianggap aman atau tidak, maka dari itu dalam penelitian ini akan dibuat keamanan yang lebih baik lagi dengan memadukannya dengan (plaintext) dimana pada kunci publik yang diatur diubah terlebih dahulu atau enkripsi dengan (ciphertext) baru bisa dipecahkan kembali dengan algoritma RSA (Rivest Shamir Adleman). Keamanan data merupakan aspek yang sangat penting dalam dunia informasi sekarang ini. Terlebih jika informasi yang disimpan dan dikirim dalam dokumen bersifat sangat rahasia, dimana pihak luar yang tidak diperbolehkan untuk mengetahuinya isi data tersebut, karena jika data itu penting ini sehingga bocor kepihak yang tidak bertanggung jawab maka akan menimbulkan kerugian bagi pihak perusahaan yang datanya dicuri maupun manipulasi data tersebut. Beberapa data yang sangat penting bagi perusahaan tersebut, data perusahaan, absensi karyawan dan data masuk penjualan, dan lain-lain yang dianggap penting dan perlu diamankan oleh pihak UD Tirta Soeper Teloer. Salah satu cara yang dapat digunakan yaitu dengan mengenkripsikan data tersebut melalui aplikasi kriptografi untuk menangani permasalahan yang ada pada perusahaan. Maka dari itu diperlukan aplikasi pengamanan data yang dapat dimiliki pada perusahaan tersebut. Dengan menerapkan algoritma kriptografi RSA (Rivest Shamir Adleman), aplikasi ini dibangun dengan bahasa pemrograman Java berbasis desktop. Metode RSA digunakan pada aplikasi ini untuk mengenkripsi pesan rahasia yang berupa dokumen agar kerahasiaan data tersebut semakin kuat dan aman. Berdasarkan implementasi dan uji coba program aplikasi enkripsi dan dekripsi yang menggunakan algoritma RSA tersebut menjadi *plaintext* agar dapat dibaca kembali, mampu mengamankan dokumen atau data dengan baik.

Kata Kunci: kriptografi, RSA, asimetris, enkripsi, deskripsi

# IMPLEMENTATION OF CRYPTOGRAPHY USING RSA ALGORITHM METHOD IN DATA SECURITY APPLICATION BASED ON JAVA DESKTOP FOR UD TIRTA SOEPER TELOER

**Abstract**-*Cryptography is a technique of hiding documents where the document can only be known by certain people where* the document is often encrypted. Currently, encryption has been widely developed, one of which is the RSA (Rivest Shamir Adleman) method which uses two public keys and a private key, where the key can be set which is getting stronger to solve because of the difficulty of factoring two very large numbers and it is considered safe or not, Therefore, in this study, better security will be made by combining it with (plaintext) where the public key that is set is changed first or encryption with (ciphertext) can only be cracked again with the RSA algorithm (Rivest Shamir Adleman). Data security is a very important aspect in today's information world. Especially if the information stored and sent in the document is very confidential, where outside parties are not allowed to know the contents of the data, because if the data is important so that it leaks to irresponsible parties it will cause losses for the company whose data is stolen or manipulated. the data. Some data that is very important for the company, company data, employee attendance and sales entry data, and others that are considered important and need to be secured by UD Tirta Soeper Teloer. One way that can be used is to encrypt the data through a cryptography application to deal with problems that exist in the company. Therefore, it is necessary to have a data security application that can be owned by the company. By implementing the RSA (Rivest Shamir Adleman) cryptographic algorithm, this application is built with the desktop-based Java programming language. The RSA method is used in this application to encrypt secret messages in the form of documents so that the confidentiality of the data is stronger and more secure. Based on the implementation and trial of the encryption and decryption application program that uses the RSA algorithm it becomes plaintext so that it can be read again, able to secure documents or data properly.

Keywords: Cryptography, RSA, asimetris, encryption, decryption

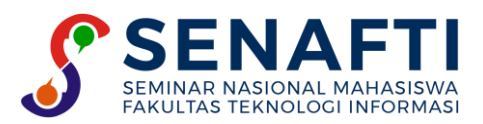

## 1. PENDAHULUAN

Salah satu dampak negatif dalam perkembangan serta kemajuan teknologi informasi pada saat ini ialah pencurian data [1]. Dari kurangnya kesadaran dan kewaspadaan akan diamankan data dapat menimbulkan celahcelah dalam pencurian data melalui media elektronik atau media sosial sehingga sangat rentan sekali untuk penyalahgunakan oleh pihak yang tidak bertanggung jawab [2]. Dengan adanya pencurian data tersebut, maka aspek keamanan data dalam melakukan aktifitas pertukaran maupun penyimpanan data informasi sangatlah penting agar keaslian pada data tersebut akan tetap terjaga dengan baik [3]. Pada umumnya, perusahaan melakukan komputerisasi dengan menggunakan aplikasi Microsoft Office, pada pengolahan kata akan disimpan menggunakan aplikasi Microsoft Power Point, dan pada pengolahan angka akan disimpan menggunakan aplikasi Microsoft Excel, dan juga beberapa contoh dokumen yang perlu diamankan antara lain \*.doc, \*.xls, \*.txt.

UD TIRTA SOEPER TELOER merupakan salah satu perusahaan yang bergerak di bidang penjualan telur ayam pada distributor telur manapun pembeli enceran. Penjualan telur pada umumnya sering kali mengalami perubahan setiap waktu seiring dengan adanya kondisi ekonomi dan bisnis. Para pemimpin suatu perusahaan atau para pelaku bisnis harus menemukan cara untuk terus mengikuti dan mengimbangi semua perubahan yang dapat mempengaruhi jalannya bisnis. Pada suatu perusahaan kita mendapati beberapa berkas pada setiap harinya. Berkas yang di maksud antara lain adalah berupa data absen karyawan, data harga maupun data data penjualan yang sedang digunakan oleh perusahaan. Maka, dapat dipastikan bahwa perusahaan tersebut memiliki dokumendokumen yang bersifat penting dan rahasia seperti data karyawan, data harga dan beberapa informasi mengenai perusahaan seperti harga naik maupun turun yang sedang di gunakan sekarang. Sehingga tidak boleh disebarluaskan kepada pihak luar yang tidak bertanggung jawab. Dokumen-dokumis yang bersifat penting atau rahasia yang dimiliki oleh perusahaan yang merupakan suatu intansi sangatlah rawan akan terjadinya pencurian data, sehingga dokumen-dokumen yang semestinya diamankan yakni dokumen yang bersifat sangat penting yang tidak boleh diketahui oleh pihak luar perusahaan yang dapat mengakibatkan resiko yang cukup fatal bagi perusahaan maupun karyawan. Maka diperlukan sebuah sistem yang disebut keamanan data guna mengantisipasi dari pencurian dan menyalahgunakan dokumen- dokumen tersebut dari pihak luar yang tidak bertanggung jawab. Pengamanan dengan menyadikan atau mengubah makna pesan tidak terbaca dengan menggunakan berbagai perhitungan, ilmu itu di sebut kriptografi [4].

Kriptografi adalah pengaman pesan dimana pesan disandikan dengan menggunakan berbagai penghitung oesan sehingga pesan tersebut tidak dimengerti maknanya oleh orang lain. Kriptografi pertama kali ditemukan oleh bangsa Mesir pada tahun 3000 SM. Kriptografi berasal dari bahasa yunani yaitu kriptos dan graphia yang artinya "tulisan yang disembuyikan". Beberapa hal yang membedakan antara kriptografi yaitu metode persandiannya. Semaki rumit metode yang digunakan maka pengamanan pesan akan lebih susah dipecahkan oleh pihak lain. Penelitian ini menggunakan algoritma RSA dalam mengamankan pesan [5].

Sistem keamanan data yang akan dibuat dengan menggunakan metode kriptografi dan algoritma RSA sebagai proses enkripsi dan dekripsi file. Metode kriptografi merupakan metode untuk mengamankan sebuah data, baik data tersebut berupa bentuk teks, maupun angkah. Dan untuk mengaplikasikan rancangan pengamanan dokumen menggunakan RSA, kami akan membuat aplikasi berbasis desktop [6].

# 2. METODE PENELITIAN

#### 2.1 Use Case Diagram Penggunakan Aplikasi

*Use case diagram* merupakan diagram yang menggambarkan hubungan antara User dengan sistem. *Use case* diagram juga bisa digunakan untuk mengetahui fungsi apa saja yang ada didalam sebuah sistem dan bisa juga mempresentasikan sebuah interaksi *User* dengan sistem.

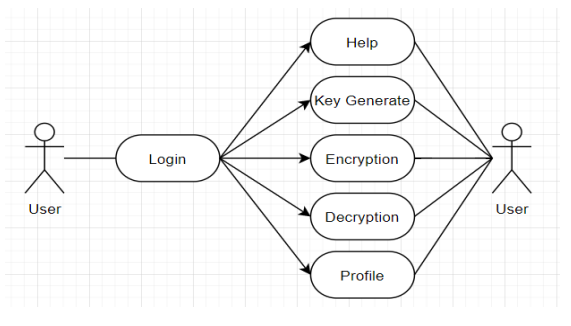

Gambar 1. Rancangan Use Case Aplikasi

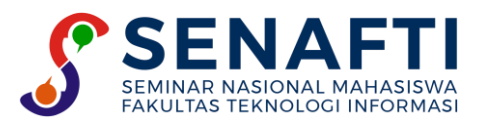

#### 2.2 Activity Diagram

Activity Diagram merupakan bagian dari penggambaran sistem secara fungsional menjelaskan proses-proses logika atau fungsi yang terimplementasi oleh kode program. Activity Diagram memodelkan event- event yang terjadi didalam suatu Use Case dan digunakan untuk pemodelan aspek dinamis dari sistem.

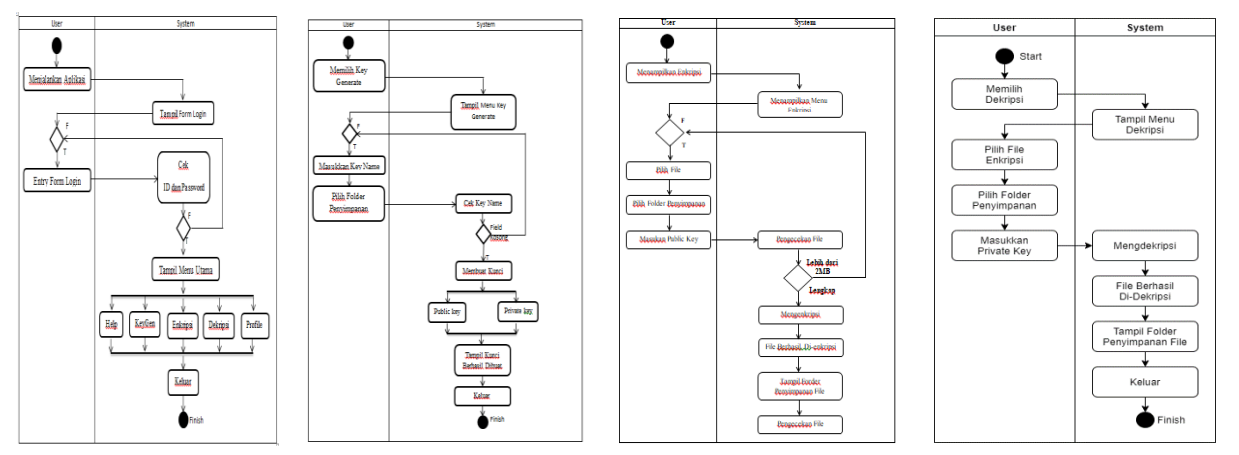

Gambar 2. Rancangan Activity Diagram

## 3. HASIL DAN PEMBAHASAN

Algoritma program sangat penting saat pembuat program. Karena algoritma dapat mempermudah dalam menjalankan suatu program. Dalam aplikasi ini terdapat dari beberapa algoritma yang digunakan untuk menjalankan proses proses ini.

#### 3.1 Algoritma Form Menu Utama

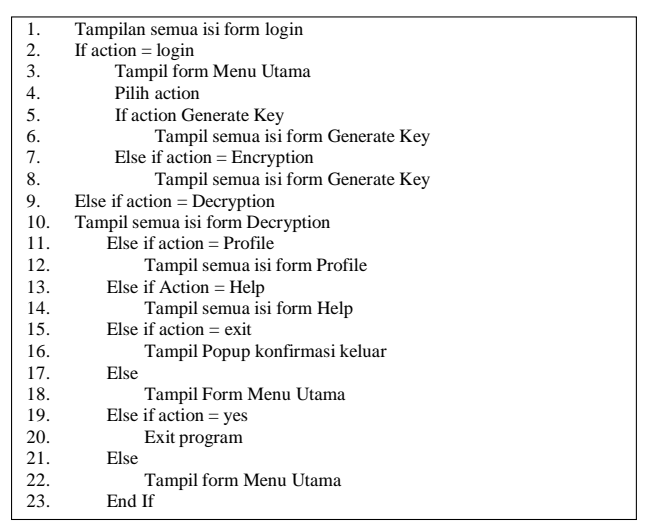

Algoritma Generate Key merupakan fungsi yang digunakan untuk melakukan kunci public dan kunci private:

Gambar 3. Algoritma Form Menu Utama

#### 3.2 Algoritma Form Generate Key

Algoritma di bawah ini merupakan bagaimana proses pembuatan kunci terjadi. Dijelaskan jika user memilih *form* yang ada, dan dapat mengetaui apa yang terjadi jika user memilih tombol *save to, generate key, clear*, dan *close*:

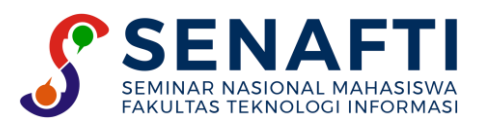

| 1.  | Tampilkan form generate key                         |
|-----|-----------------------------------------------------|
| 2.  | Masukan key name                                    |
| 3.  | If action = save to                                 |
| 4.  | Pilih directory penyimpanan key                     |
| 5.  | Else                                                |
| 6.  | Kembali ke form generate key                        |
| 7.  | If $action = save to then$                          |
| 8.  | Simpan kunci                                        |
| 9.  | Else                                                |
| 10. | Kembai ke form generate key                         |
| 11. | Else If action = generate key then                  |
| 12. | Buat kunci                                          |
| 13. | If form = terisi then                               |
| 14. | Progress bar berjalan                               |
| 15. | Tampilakan pesan berhasil dan waktu pembuatan kunci |
| 16. | If action = ok then                                 |
| 17. | Kembali ke form generaye key                        |
| 18. | Else                                                |
| 19. | Kembali ke proses pembuatan kunci                   |
| 20. | End If                                              |
| 21. | Else                                                |
| 22. | Tampilkan peringatan kolom kosong                   |
| 23. | If action = ok then                                 |
| 24. | Kembali ke tahap awal                               |
| 25. | Else                                                |
| 26. | Kembali ke tahap awal                               |
| 27. | End If                                              |
| 28. | Else If action = clear then                         |
| 29. | Bersihkan data yang sedang dimasukan                |
| 30. | Kembali ke proses pembuatan kunci                   |
| 31. | Else If action = close then                         |
| 32. | Kembali ke form MU                                  |
| 33. | End If                                              |

Gambar 4. Algoritma Form Generaye Key

#### 3.3 Algoritma Form Encryption

Algoritma di bawah ini melakukan bagaimana proses form encryption terjadi. Dijelaskan jika user memilih form yang ada, dan dapat mengetahui apa yang terjadi jika user memilih tombol *browse, save to, open, encryption, clear,* dan *close file*:

| 1.    | Tampilkan semua isi form enkripsi          |
|-------|--------------------------------------------|
| 2.    | Masukan file                               |
| 3.    | Pilih file                                 |
| 4.    | If file $\leq 2Mb$ then                    |
| 5.    | Tampilan pesan peringatan ukuran file      |
| 6.    | If $action = ok$ then                      |
| 7.    | Kembali ke proses enkripsi                 |
| 8.    | Else                                       |
| 9.    | Kembai ke proses enkripsi                  |
| 10.   | End If                                     |
| 11.   | Else If $action = save to then$            |
| 12.   | Pilih directory                            |
| 13.   | Else                                       |
| 14.   | Kembali ke form encryption                 |
| 15.   | Else If                                    |
| 16.   | Pilih kunci publik                         |
| 17.   | Pilih action                               |
| 18.   | If action = open then                      |
| 19.   | Kembali ke proses enkripsi                 |
| 20.   | Else ll action = enkrip then               |
| 21.   | II Iorm = terisi then                      |
| 22.   | Proses enkripsi                            |
| 23.   | Tampilkan nasan ankrin barbasil            |
| 24.   | If action = alt than                       |
| 25.   | Tampikan waktu enkrin                      |
| 20.   | Tampikan direktori tempat menyimpanan file |
| 28    | Kembali ke proses enkrin                   |
| 29.   | Else                                       |
| 30    | Kembali ke proses enkrip                   |
| 31. E | nd If                                      |
| 32. E | lse                                        |
| 33    | Tampilan pesan form kosong                 |
| 34    | If $action = ok$ then                      |
| 35    | Kembali ke proses enkripsi                 |
| 36    | Else                                       |
|       |                                            |

Gambar 5. Algortima Form Encryption

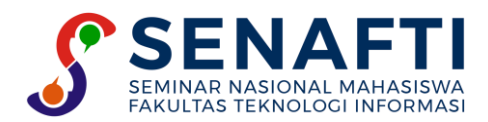

#### 3.4 Algoritma Form Decrption

Algoritma dibawah ini merupakan bagaimana proses form decryption terjadi. Dijelaskan jika user memilih form yang ada, dan dapat mengetahui apa yang terjadi jika user memilih tombol browse, save to, open, decryipt, clear, dan close:

| 1.  | Tampilkan form dekripsi                    |
|-----|--------------------------------------------|
| 2.  | Masukan file                               |
| 3.  | If action = browse                         |
| 4.  | Pilih file yang sudah di enkrip            |
| 5.  | If action = save to then                   |
| 6.  | Pilih tempat menyimpan                     |
| 7.  | If action = save to then                   |
| 8.  | Kembali ke proses dekrip                   |
| 9.  | Else                                       |
| 10. | Kembali ke form decryption                 |
| 11. | If action open then                        |
| 12. | Pilih private key                          |
| 13. | Else                                       |
| 14. | Kembali ke form decryption                 |
| 15. | Else If action = decrypt then              |
| 16. | If form = terisi then                      |
| 17. | Proses dekripsi                            |
| 18. | Progress bar berjalan                      |
| 19. | Tampilkan pesan dekrip berhasil            |
| 20. | If action = ok then                        |
| 21. | Tampilan direktori tempat penyimpanan file |
| 22. | Kembali ke proses dekripsi                 |
| 23. | Else                                       |
| 24. | Tampilan pesan form kosong                 |
| 25. | If action = ok then                        |
| 26. | Kembali ke proses dekripsi                 |
| 27. | Else                                       |
| 28. | Kembali ke proses dekripsi                 |
| 29. | End If                                     |
| 30. | Else If action = hapus then                |
| 31. | Bersikan data yang sedang dimasukan        |
| 32. | Kembali ke form enkripsi                   |
| 33. | Else If action = close then                |
| 34. | Kembali ke menu utama                      |
| 35. | End If                                     |
| 1   |                                            |

Gambar 6. Algoritma Form Profile

### 3.5 Algoritma Form Profile

Algoritma di bawah ini merupakan bagaimana proses *form profile* terjadi. Dijelaskan jika *user* harus diklik tombol *help* dan *form* akan kembali ke menu utama jika *user* memilih tombol kembali :

| 1. | Tampilkan form profile   | ] |
|----|--------------------------|---|
| 2. | If action = kembali then |   |
| 3. | Kembali ke MU            |   |
| 4. | Else                     |   |
| 5. | Tetap di form profile    |   |
| 6. | End If                   |   |
|    |                          | - |

Gambar 7. Algoritma Form Profile

#### 3.6 Algoritma Form Help

Algoritma di bawah ini merupakan proses form bantuan terjadi. Dijelaskan apabila pengguna ingin mengetahui cara menggunakan fitur yang ada di program ini, maka pengguna harus klik tombol bantuan. Form akan tertutup dan kembali ke menu utama apabila pengguna klik tombol kembali:

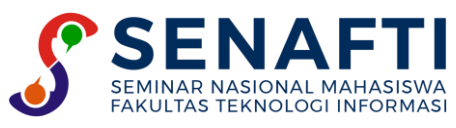

| 36. | Tampilkan form dekripsi                    |
|-----|--------------------------------------------|
| 37. | Masukan file                               |
| 38. | If action = browse                         |
| 39. | Pilih file yang sudah di enkrip            |
| 40. | If $action = save to then$                 |
| 41. | Pilih tempat menyimpan                     |
| 42. | If $action = save to then$                 |
| 43. | Kembali ke proses dekrip                   |
| 44. | Else                                       |
| 45. | Kembali ke form decryption                 |
| 46. | If action open then                        |
| 47. | Pilih private key                          |
| 48. | Else                                       |
| 49. | Kembali ke form decryption                 |
| 50. | Else If action = decrypt then              |
| 51. | If form = terisi then                      |
| 52. | Proses dekripsi                            |
| 53. | Progress bar berjalan                      |
| 54. | Tampilkan pesan dekrip berhasil            |
| 55. | If $action = ok$ then                      |
| 56. | Tampilan direktori tempat penyimpanan file |
| 57. | Kembali ke proses dekripsi                 |
| 58. | Else                                       |
| 59. | Tampilan pesan form kosong                 |
| 60. | If $action = ok$ then                      |
| 61. | Kembali ke proses dekripsi                 |
| 62. | Else                                       |
| 63. | Kembali ke proses dekripsi                 |
| 64. | End If                                     |
| 65. | Else If action = hapus then                |
| 66. | Bersikan data yang sedang dimasukan        |
| 67. | Kembali ke form enkripsi                   |
| 68. | Else If $action = close then$              |
| 69. | Kembali ke menu utama                      |
| 70. | End If                                     |

Gambar 8. Algoritma Form Help

# 3.7 Algoritma Proses Pembuatan Kunci RSA

Di bawa ini merupakan proses pembuatan kunci dibuat:

| 1.  | Start                                               |
|-----|-----------------------------------------------------|
| 2.  | Cari bilangan prima p dan q secara acak             |
| 3.  | Hitung modulu $n = p.q$                             |
| 4.  | Hitung m/phe = $(p-1).(q-1)$                        |
| 5.  | Hitung nilai e                                      |
| 6.  | If $e = If e = gcd(e,m) = 1$ dengan $1 < e < m/phe$ |
| 7.  | Hitung nilai d                                      |
| 8.  | If $d = = (d x e) \mod n = 1$                       |
| 9.  | Dapat kunci publik dan kunci pribadi                |
| 10. | Simpan kunci publik dan kunci pribadi               |
| 11. | Else                                                |
| 12. | Hitung kembali nilai d                              |
| 13. | End If                                              |
| 14. | Else                                                |
| 15. | Hitung kembali nilai e                              |
| 16. | End If                                              |
|     |                                                     |

Gambar 9. Algoritma Proses Pembuatan Kunci RSA

# 3.8 Algoritma Proses Enkripsi RSA

Di bawa ini merupakan bagaimana proses kunci enkirpsi RSA terjadi:

| 1.  | Start                                 |
|-----|---------------------------------------|
| 2.  | Masukan file                          |
| 3.  | Baca file dalam tipe data data byte   |
| 4.  | Ambil nilai byte array jadi string    |
| 5.  | Dapat nilai ASCII                     |
| 6.  | Dapat plainteks                       |
| 7.  | Baca kunci publik (e,n)               |
| 8.  | Enkripsi file $c = p \wedge e \mod n$ |
| 9.  | Dapat cipherteks                      |
| 10. | Ubah cipherteks menjadi string        |
| 11. | Gabungkan cipherteks dengan spasi     |
| 12. | Buat file enkripsi                    |
| 13. | Simpan file enkripsi ke dalam folder  |
| 14. | End If                                |

Gambar 10. Algoritma Proses Enkripsi RSA

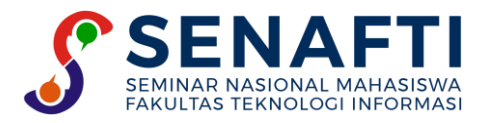

### 3.9 Algoritma Proses Dekripsi RSA

Di bawa ini merupakan bagaimana proses kunci dekripsi terjadi:

| 1.  | Start                                |
|-----|--------------------------------------|
| 2.  | Masukan file                         |
| 3.  | Baca file enkripsi                   |
| 4.  | Hapus spasi dari file enkripsi       |
| 5.  | Dapat cipherteks                     |
| 6.  | Baca kunci publik (d,n)              |
| 7.  | Dekripsi file $p = c^{d} \mod n$     |
| 8.  | Dapat plainteks                      |
| 9.  | Dapat file ASCII                     |
| 10. | Ubah ASCII ke dalam byte array       |
| 11. | Buat file dekripsi ke byte array     |
| 12. | Simpan file dekripsi ke dalam folder |
| 13. | End                                  |
|     |                                      |

Gambar 11. Algoritma Proses Dekripsi RSA

### 3.10 Pengujian Aplikasi

Pada bagian ini dilakukan langkah pengujian dari rancangan sistem yang sudah dibuat. Berikah langkah pengujian sistem aplikasi pengamanan data dengan algoritma RSA, berbasis Java Desktop :

Berikut ini adalah pengujian program yang bertujuan untuk mengetahui apakah program dapat berjalan dengan baik setelah kebutuhan software dan hardware sudah terpenuhi untuk diuji coba.

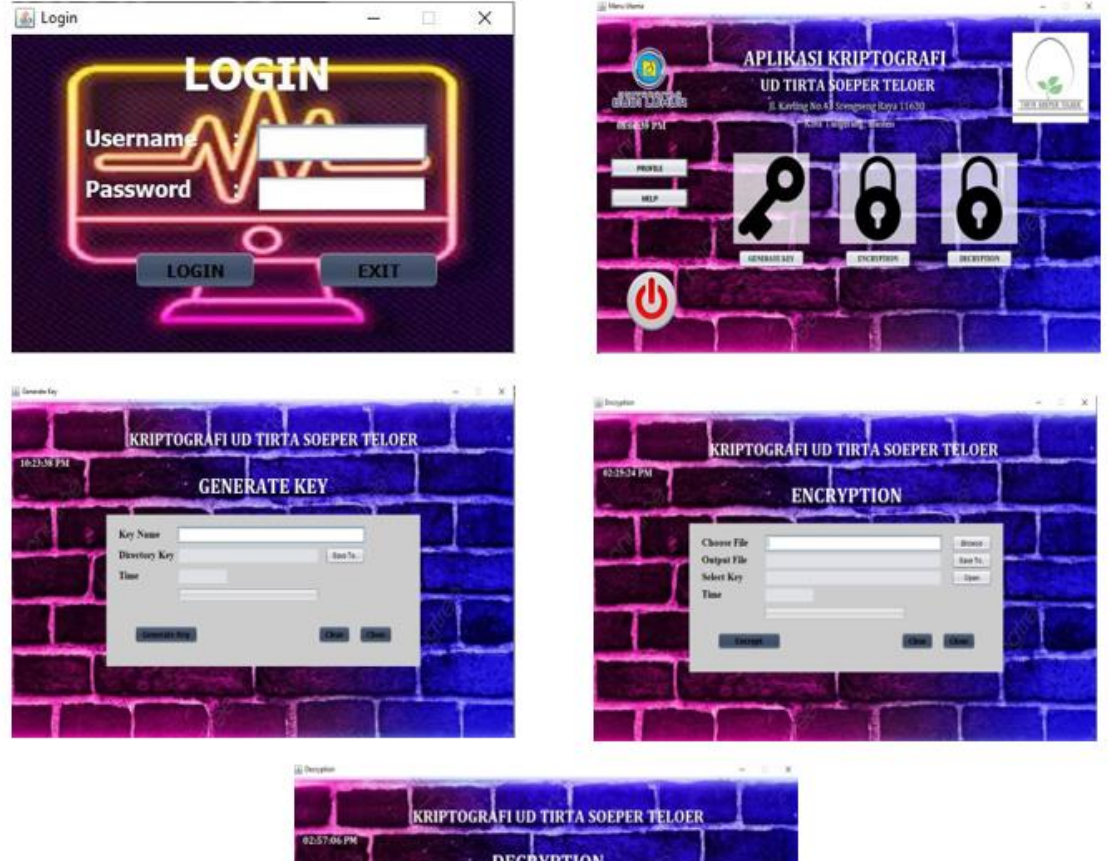

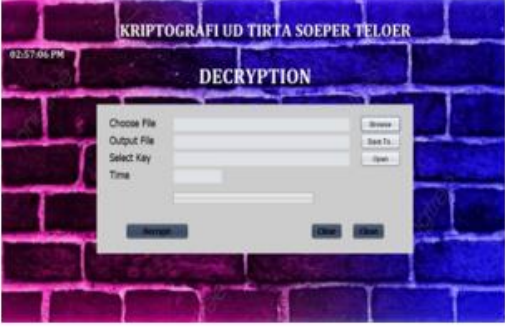

Gambar 12. Pengujian Aplikasi

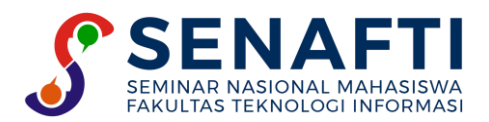

#### 3.11 Tabel Pengujian Data Proses Enkripsi dan Proses Dekripsi

Pada pengujian ini, akan membahas tentang perbandingan- perbandingan antara proses encryption dan proses decryption. File yang digunakan untuk pengujian yaitu \*.doc, \*.xls, dan \*.txt.

|                                         | 6 5              | 1                               |                  |
|-----------------------------------------|------------------|---------------------------------|------------------|
| Nama File Asli                          | Ukuran File Asli | Ukuran File Hasil<br>Encryption | Waktu Encryption |
| ~ ~ ~ ~ ~ ~ ~ ~ ~ ~ ~ ~ ~ ~ ~ ~ ~ ~ ~ ~ |                  | Eliciyption                     | (Detik)          |
| Customer ID *.doc                       | 160 KB           | 439 KB                          | 1047             |
| Customer ID 1 *.xls                     | 28 KB            | 82 KB                           | 0.288            |
| Customer ID 2 *.txt                     | 4 KB             | 14 KB                           | 0.328            |

| Tabel 1. Pengujian Proses Encruption |
|--------------------------------------|
|--------------------------------------|

| Tabel 2 | . Penguiiar  | Proses  | Decryption |
|---------|--------------|---------|------------|
|         | • I engajiai | 1100000 | Deeryption |

| Nama File Asli         | Ukuran File<br>Encryption | Ukuran File Hasil<br>Decryption | Waktu Decryption<br>(Detik) |
|------------------------|---------------------------|---------------------------------|-----------------------------|
| en.Customer ID *.doc   | 439 KB                    | 160 KB                          | 109.051                     |
| en.Customer ID 1 *xls  | 82 KB                     | 28 KB                           | 37.093                      |
| en.Customer ID 2 *.txt | 14 KB                     | 4 KB                            | 21.309                      |

## 4. KESIMPULAN

Berdasarkan perancangan, pembuatan, serangkaian uji coba dan analisa program aplikasi kriptografi ini, maka dapat diambil suatu kesimpulan diantara lain :

- a. Dengan adanya aplikasi kriptografi, proses penyimpanan data-data perusahaan yang penting menjadi lebih aman dan nyaman dari orang orang yang tidak berkepentingan.
- b. Aplikasi Implementasi Algoritma RSA untuk enkripsi dan dekripsi data menggunakan Java Desktop dapat digunakan untuk menjaga keaslian data (authentication) dan keutuhan data (integrity).
- c. Waktu yang digunakan untuk melakukan proses enkripsi dan dekripsi berbanding lurus dengan ukuran file yang diproses (semakin kecil ukuran file yang diproses maka akan semakin cepat proses enkripsi dan dekripsi dilakukan, semakin besar ukuran file yang diproses maka akan semakin lama proses enkripsi dan dekripsi dilakukan).
- d. Proses dekripsi dengan kunci yang sesuai akan mengembalikan file menjadi file semula tanpa mengalami perubahan sedikit pun.

# **DAFTAR PUSTAKA**

- [1] M. F. Wicaksono, "Implementasi Modul Wifi Nodemcu Esp8266 Untuk Smart Home," *Komputika: Jurnal Sistem Komputer*, vol. 6, no. 1, pp.1-6, 2017.
- [2] A. Arief, and R. Saputra, "Implementasi Kriptografi Kunci Publik Dengan Algoritma RSA–CRT Pada Aplikasi Instant Messaging," *Scientific Journal of Informatics*, vol. 3, no. 1, 2016.
- [3] Fatonah, and D. I. Mulyana, "Implementasi Metode Rivest Shamir Adleman Untuk Enkripsi dan Dekripsi Text," *JICOM: Jurnal Informatika dan Teknologi Komputer*, vol. 3, no. 1, pp. 32-39, 2022.
- [4] R. Kurniawan, R., "Rancang Bangun Aplikasi Pengaman Isi File Dokumen Dengan Algoritma RSA," *ALGORITMA: Jurnal Ilmu Komputer dan Informatika*, vol. 01, no. 01, pp. 46-52, 2017.
- [5] M. A. Fahreza, and A. H. Harbani, "Aplikasi Keamanan Data Gambar Menggunakan Algoritma RSA (Rivest Shamir Adleman) Berbasis Deskstop," *TeknoIS: Jurnal Ilmiah Teknologi Informatika dan Sains*, vol. 9, no. 1, pp. 1-9, 2019.
- [6] S. Muliati, "Implementasi Kriptografi Dengan Menggunakan Metode DES Dan Kunci Publik RSA Untuk Mengamankan Data Pada Kandeoag Kota Jakarta Timur," SKRIPSI Fakultas Sains dan Teknologi UIN Jakarta. 2008.
- [7] S. T. C. Kurniawan, Dedih and Supriyadi, "Implementasi Kriptografi Algoritma Rivest Shamir Adleman Dengan Playfair Ciper Pada Pesan Teks Berbasis Android," *Jurnal Online Informatika*. Vol. 2, no. 2, pp. 102-109, 2017.
- [8] Sukaesi, and S. Wahyuni, "Penerapan Algoritma Kriptografi Rives Shamir Adleman (RSA) Pada Sebuah Images," *Jurnal Informatika Simantik*, vol.1, no. 1, pp. 32-39, 2016.
- [9] S. Sutejo, "Implementasi Algoritma kriptografi RSA (Rivest Shamir Adleman) Untuk Keamanan Data Rekam Medis Pasien," *INTECOMS: Journal of Information Technology and Computer Science*, vol. 4, no. 1, pp. 104-114, 2021.

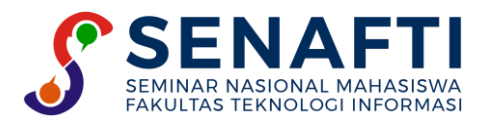

Seminar Nasional Mahasiswa Fakultas Teknologi Informasi (SENAFTI) Jakarta – Indonesia, 06 September 2022

- [10] M. K. Harahap and Rina, "Kombinasi Kriptografi RSA dengan Linear Congruential Generator," *SinkrOn: Jurnal & Penelitian Teknik Informatika*, vol. 3, no. 1, pp. 267–271, 2018.
- [11] R. Harahap, "Implementasi Algoritma Skipjack Untuk Mengamankan Audio," *TIN: Terapan Informatika Nusantara*, vol. 2, no. 1, pp. 29–34. 2021.